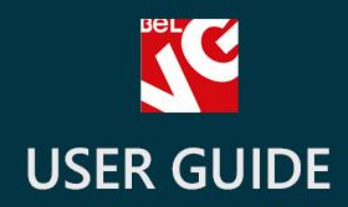

# Shop Switcher

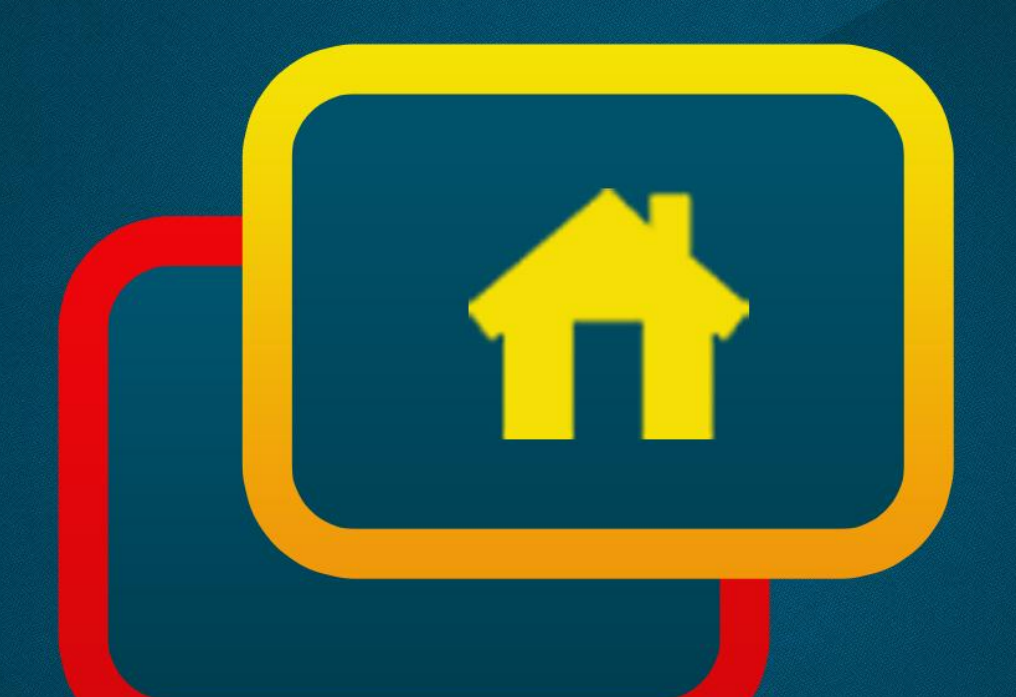

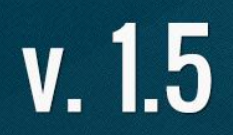

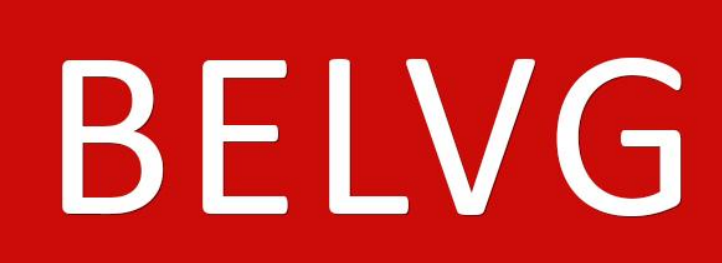

OUR SUPPORT TEAM: STORE@BELVG.COM, SKYPE: STORE.BELVG

## **Table of Contents**

| Introduction to Shop Switcher | 3 |
|-------------------------------|---|
| How to Install and Deactivate | 4 |
| How to Configure              | 5 |
| How to Use                    | 7 |

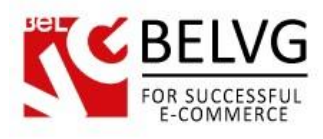

### 1. Introduction to Shop Switcher

If you own a multistore, shop switching feature is a must-have for you. Shop Switcher module allows customers to proceed from one store of yours to another with one simple click. The extension adds a neat drop-down menu to the navigation bar. The menu lists all stores in groups and matches any design perfectly. In the back office you can configure the stores to share customers. The account will thereby be automatically available on the others shops within this group.

#### Key features:

- Shop switcher navigation tool
- Elegant design
- Flexible configuration
- Possibility of sharing a customer account

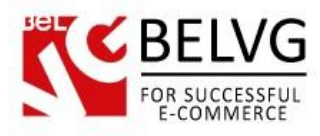

#### **2.** How to Install and Deactivate

#### How to Install

1. Set 777 or 0777 on the folders: '/modules/'

Important! Change all permissions back after installation.

2. Modules -> Add a module from my computer -> Choose the file (shopswitcher.zip) -> Upload this module. Choose module in section "Front Office Features" and install module

3. Preferences -> Performance -> Smarty-> Force compile -> Yes Preferences -> Performance -> Smarty-> Cache: No

#### How to Deactivate

Click the button **Disable** in Modules -> Front Office Features.

To remove the extension form the server, press **Delete** in Modules -> Front Office Features.

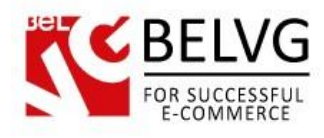

# 3. How to Configure

Module configuration is fast and simple.

Navigate to Modules -> Shop Switcher -> Configure.

| ultistore configuration for | All shops                                                  |  |
|-----------------------------|------------------------------------------------------------|--|
|                             | Module shopswitcher Back Manage hooks Manage translations: |  |
|                             | Activate module for all shops                              |  |
|                             | Switch only within groups                                  |  |
|                             | 🖌 🔿 Yes 💥 🖲 No                                             |  |
|                             | Update settings                                            |  |
|                             |                                                            |  |

Select **Yes** if you have groups of stores and want customers to have the possibility of switching between shops within these groups only.

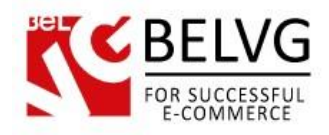

Proceed to Advanced Parameters -> Multistore.

| Modules Advanced Parameters |                                  |                    |              |        |
|-----------------------------|----------------------------------|--------------------|--------------|--------|
| Advanced Parameter          | s > Multistore                   | Add new shop group | Add new shop | Help   |
| Multistore tree             | ID Group shop                    |                    |              | Action |
|                             | 1 Default                        |                    |              | 0      |
|                             | 2 Shop Group 2                   |                    |              | ø      |
|                             | Advanced Parameters > Multistore |                    | Save         | Kelp   |
|                             | 🐻 Multistore options             |                    |              |        |
|                             | Default shop: Shop Switcher      |                    |              |        |

These are default Prestashop Multistore settings. Create stores and group them. Edit the groups: enable or disable options of sharing customers, sharing available quantities to sell and sharing orders.

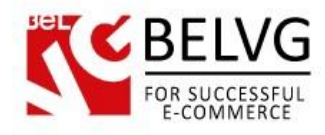

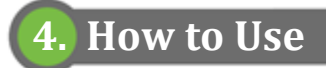

Shop Switcher drop-down menu appears on the front end:

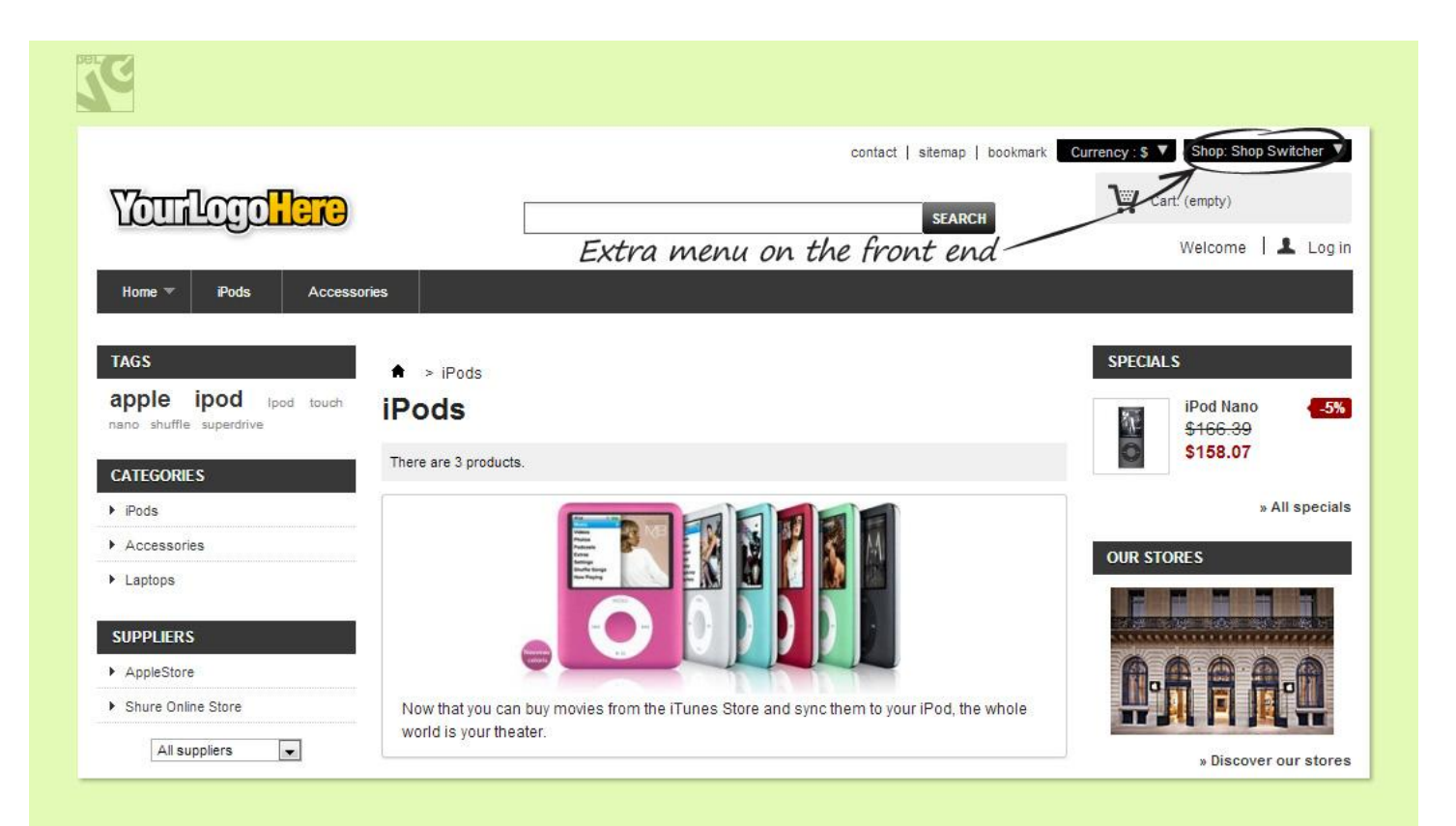

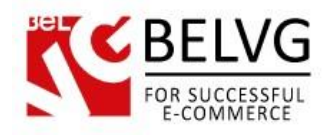

#### Guests can switch between stores easily:

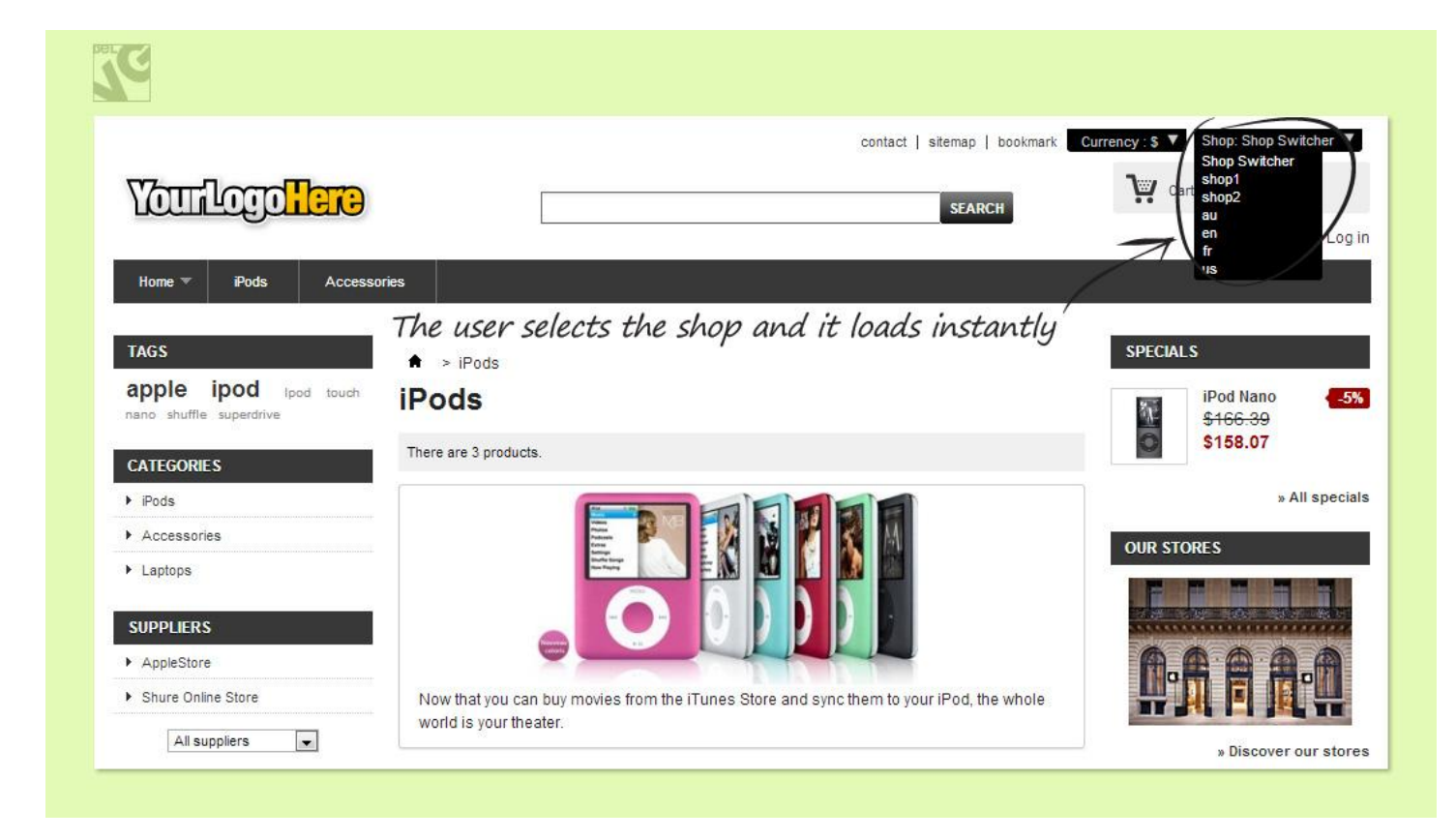

Do you have questions about extension configurations?

Contact us and we will help you in a moment.

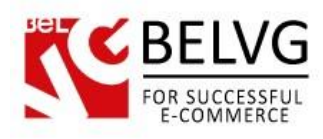

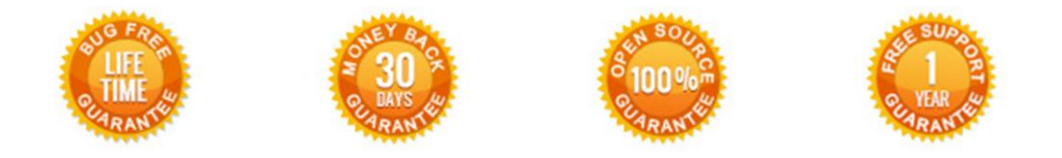

#### Our Office: M.Bogdanovicha 130, Minsk, Belarus

We look forward to your feedback. Comments, opinions and suggestions are largely appreciated. Read our **blog** and follow us on Facebook, Twitter, Google+ and LinkedIn to know BelVG latest news, analytics and discount offers. See you online!

| b | BelVG blog    | http://blog.belvg.com        | 8+     | Google+ page <u>http://gplus.to/BelVG</u>          |
|---|---------------|------------------------------|--------|----------------------------------------------------|
| f | Facebook page | http://facebook.com/BelVGcom | Linked | In page <u>http://linkedin.com/company/belvg</u>   |
| L | Twitter page  | http://twitter.com/BelVG_com | 8      | Skype <u>store.belvg</u>                           |
| @ | E-mail        | store@belvg.com              | S.     | Phone US: +1 424 253 08 01<br>UK: +44 131 208 3007 |